## Ders kayıtları hakkında

Ders kayıtları için sınıfınıza göre duyuru yapılan tarih ve saatlerde OBS 'ye giriş yapılıp <mark>''Ders ve Dönem İşlemleri</mark> '' bölümü işaretlenir.

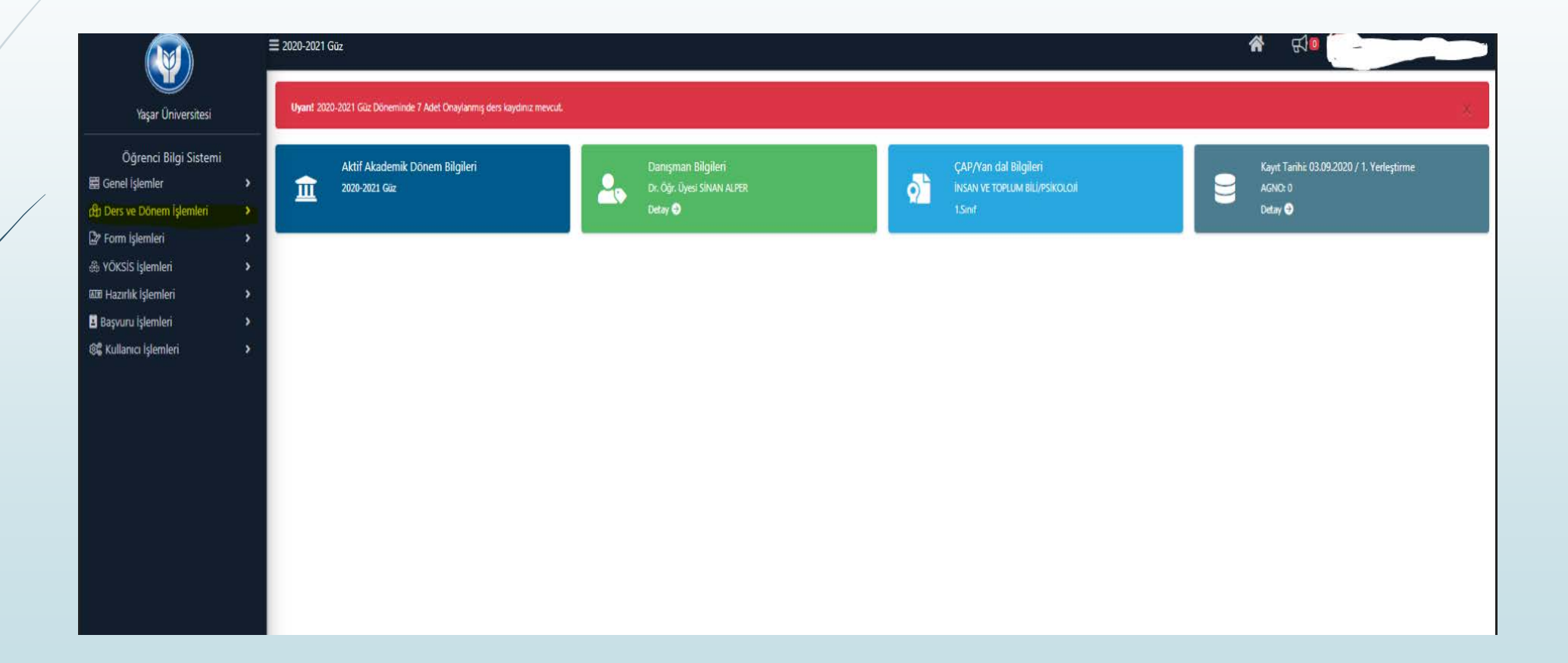

Ders ve Dönem işlemleri sekmesi altında <mark>Ders Kayıt</mark> sekmesi işaretlenir, bu bölümden itibaren ilgili dönemde açılmış dersler sayfada görülür.

|                           |   | Ders Kayıt Öğrenci Bilg    | ileri                                 |         |             |                 |     |         | 綘 Ders Kayıt Seçenekleri 🗝 |                                                      |
|---------------------------|---|----------------------------|---------------------------------------|---------|-------------|-----------------|-----|---------|----------------------------|------------------------------------------------------|
| Yaşar Üniversitesi        |   | Öğrenci No / Adı Soyadı    |                                       |         |             |                 |     |         |                            |                                                      |
| Öğranci Bilgi Sistami     |   | Fakülte - Program / Sınıfı | İNSAN VE TOPLUM BİLİ - PSİKOLOJİ / 1  |         |             |                 |     |         |                            |                                                      |
| 🛱 Genel islemler          | > | Kayıt Tarihi / Nedeni      | 03.09.2020 / 1. Yerleştirme           |         |             |                 |     |         |                            |                                                      |
| 🛱 Ders ve Dönem İşlemleri | ^ | Bağlı Olunan Müfredat      | 2018-2019 PSİKOLOJİ BOLOGNA MÜFREDATI |         |             |                 |     |         |                            |                                                      |
| Ders Kayıt                |   | Öğrenim Süre Durum         | Normal Süresi İçinde                  |         |             |                 |     |         |                            |                                                      |
| Dönem Ortalamaları        |   | Genel Ortalama             | 0 Hazırlık Durumu :Muaf               |         |             |                 |     |         |                            |                                                      |
| Not Listesi               |   | Ders Kayıt Durumu          |                                       |         |             |                 |     |         |                            |                                                      |
| Transkript                |   | Öğrenci Kesinleştirme D    | Jurumu : Kesinleştirildi              | Danış   | man Onay Du | umu : Onaylandı |     |         |                            |                                                      |
| Transkript Senaryosu      |   |                            |                                       |         |             |                 |     |         |                            |                                                      |
| 🗆 Diğer Belgeler          |   | Secilen Dersler            |                                       |         |             |                 |     |         |                            |                                                      |
| Müfredat Durum            |   | Sb. Ders Kodu              | Ders Adı                              | Z/S T+U | Krd         | AKTS            | Snf | Alıs    | Ac.Neden                   |                                                      |
| 🗆 Staj Başvurusu          |   | 3 ECON 1120                | EKONOMININ TEMELLERI                  | Z 3     | 3           | 5               | 2   | Zorunlu | Dnm.                       | Diğer Bilgi                                          |
| Akademik Faaliyetler      |   | 2 HIST 1110                | ATATÜRK İLKELERİ VE İNKILAP TARİHİ I  | Z 2     | 2           | 2               | 1   | Zorunlu | UE                         | ① Diğer Bilg                                         |
| Devamsızlık Durumu        |   | 2 MATH 1113                | SOSYAL BİLİMLER İCİN MATEMATİK        | 7 4     | 4           | 6               | 1   | Zorunlu | Dnm.                       | <ol> <li>Diğer Bilg</li> </ol>                       |
| 🖙 Form İşlemleri          |   | 1 PSVC 1101                |                                       | 7 4     | 4           | 6               | 1   | Zorunlu | Dom                        | Diğer Bilg                                           |
| & YÖKSİS İşlemleri        |   | 1 500 1100                 |                                       | 7 3     | 3           | 5               | 1   | Zorunlu | Dom                        | <ol> <li>Diğer Bilgi</li> <li>Diğer Bilgi</li> </ol> |
| 🔤 Hazırlık İşlemleri<br>— |   | 12 505 1101                |                                       | 7 4     | 4           |                 |     | Zoruniu | Dam.                       | Diger Bilg     Diğer Bilg                            |
| Başvuru İşlemleri         |   |                            |                                       | 2 4     | 7           | -               | 1   | Zoruniu | Unm.                       |                                                      |
| 🎕 Kullanıcı İşlemleri     |   | 3 TURK 1110                | TURK DILI I                           | 2 2     | 2           | 2               | 1   | Zorunlu | UE                         | (1) Diger Bilg                                       |
|                           |   | Toplam; Kredi : 22         | AKTS: 30/30 Saat: 22 Ders Sayısı: 7   |         |             |                 |     |         |                            |                                                      |
|                           |   |                            |                                       |         |             |                 |     |         |                            |                                                      |
|                           |   |                            |                                       |         |             |                 |     |         |                            |                                                      |

Açılan menü kısmında dersler sınıf sınıf ve güz-bahar yarıyıl dersleri şeklinde sekmeler ayrılmıştır.Seçmek istediğiniz ders müfredatınızda hangi sınıfta ve dönemde ise o sekmede önünüze çıkacaktır. Müfredatınız ile ilgili bilgilere <u>https://obs.yasar.edu.tr/oibs/bologna/#</u> adresinden ulaşabilirsiniz.

| EST Yaş               | Öğrenci İşlemleri                          |                                                                     |                                                 |                                                |                                 |          | _          |                               |              |                                 |                                  |   |
|-----------------------|--------------------------------------------|---------------------------------------------------------------------|-------------------------------------------------|------------------------------------------------|---------------------------------|----------|------------|-------------------------------|--------------|---------------------------------|----------------------------------|---|
| EST Yaş               |                                            | ř.                                                                  | _                                               | _                                              | _                               | _        |            | _                             | _            |                                 |                                  |   |
| Olement 2000-2023 Gui |                                            | 2020-2021 Güz<br>Öğrenci No / Adı Soy<br>Fakülte - Program / S      | adı<br>Sınıfi MÜHENDİSLİ                        | * Ders Kayıt                                   | > Öğrenci B<br>MÜHENDİSLİĞİ / 1 | ilgileri |            |                               |              |                                 |                                  |   |
|                       | 8 I d                                      | Kayıt Tarihi / Nedeni<br>Bağlı Olunan Müfredi<br>Öğrenim Süre Durun | 20.08.2019 /<br>at 2019-2020 EN<br>Normal Süres | 1. Yerleştirme<br>NDÜSTRİ MÜHENDİS<br>i İçinde | LİĞİ BOLOGNA MÜFF               | REDATI   |            |                               |              |                                 |                                  |   |
|                       |                                            | Genel Ortalama                                                      | 0 Hazirlik Dur                                  | rumu :Başanlı(2 Dön                            | em)                             |          |            | 🎥 Ek İ                        | şlemler •    | 🐣 Diğer İşlemler 🕶              | 🎒 Onay İşlemleri 🗝               |   |
|                       | MÜHENDİSLİK FAK.<br>ENDÜSTRİ MÜHENDİSLİĞİ  | 1. Sinif Dersleri                                                   | 2. Sinif Dersleri                               | 3. Sinif Dersleri                              | 4. Sinif Dersleri               |          | (          | <ul> <li>Güz Yanyı</li> </ul> | ılı Dersleri | O Bahar Yanyılı Dersleri O Tümü | anışman Ders Kayıt Seçenekleri 👻 | - |
|                       | Genel Bilgiler                             |                                                                     |                                                 |                                                |                                 | 1000     | Langer and | 10.0000                       | -            | Önceki Dönemler                 | Aktif Dönem                      |   |
|                       | Aldığı Dender                              | Ders Kodu                                                           | Ders Adı                                        | h                                              |                                 | Z/S      | KRD        | AKTS                          | Snf          | Tekrar Durumu                   | Kayıt Durumu                     |   |
|                       | Not Listeni                                | H MATH 1101                                                         | ANALITI                                         | K MUHAKEME                                     |                                 | Z        | 3          | 6                             | 1            |                                 |                                  |   |
|                       | Ders Kaydi 📥                               | H MATH 1131                                                         | ANALIZ 1                                        | I                                              |                                 | Z        | 4          | 7                             | 1            |                                 |                                  |   |
|                       | Tum Ders Kayıt Düzenle                     | + PHYS 1121                                                         | FIZİK I                                         |                                                |                                 | Z        | 4          | 7                             | 1            |                                 |                                  |   |
|                       | Müfredat Dersleri                          | 🛨 SE 1115                                                           | PROGRA                                          | MLAMAYA GİRİŞ                                  |                                 | Z        | 3          | 6                             | 1            |                                 |                                  |   |
|                       | Müfredat Durumu<br>Fræmus/Farabi/YG/DG Bil | 50FL 1101                                                           | AKADEM                                          | IK INGILIZCE I                                 |                                 | z        | 4          | 4                             | 1            |                                 |                                  |   |
|                       | Erasmus/Farabi/Dnm.D.K.                    |                                                                     |                                                 |                                                | ð                               | 5 - 1/1  | 1          | ~ K10 K                       | I DI DDI     | 54 B                            |                                  |   |
|                       | Ders Kayıt İntibak (Otomatik)              |                                                                     |                                                 |                                                |                                 |          |            |                               |              |                                 |                                  |   |
|                       | Akademik Bigiler                           | A                                                                   |                                                 | and a l                                        |                                 |          |            |                               |              | And Andrewski                   | Control Et                       |   |
|                       | Hansüstü Ek İslemler                       | Secilen Dersler                                                     | Durumu : Kesinieşt                              | animedi 1                                      |                                 |          |            |                               | Danışman     | Onay Durumu : Onaylanmadi i     |                                  |   |
|                       | A Hazırlık Bilgileri                       |                                                                     |                                                 |                                                |                                 |          | Ders       | Seçilmedi                     |              |                                 |                                  | 1 |
|                       | 🛄 Diğer                                    | Toplam Kredi : 0 AKT                                                | S : 0/30 Saat : 0 D                             | ers Sayısı : 0                                 |                                 |          |            |                               |              |                                 |                                  |   |
|                       |                                            |                                                                     |                                                 |                                                |                                 |          |            |                               |              |                                 |                                  | - |
|                       |                                            | Z: Zorunlu S: Seç                                                   | meli                                            |                                                |                                 |          |            |                               |              |                                 | ×                                |   |

## Dersin solundaki + işareti işaretlendiğinde dersin şubeleri menüde belirecektir.

|                             | L. Smf Dersleri 2. Smf     |                    |                          |                                          | dönemde acılan dersle   | r listelenmektedir. Secn | gili yaşadığ<br>nek istediği | iniz proble<br>niz ders lis | emleri li<br>stede a | tfen bölümünüze bildiriniz<br>rünmüvorsa, lütfen bölümünüze l | sildiriniz.        | ×                          | ar 🔹 🍰 Onay İşlemleri 👻 |                   |
|-----------------------------|----------------------------|--------------------|--------------------------|------------------------------------------|-------------------------|--------------------------|------------------------------|-----------------------------|----------------------|---------------------------------------------------------------|--------------------|----------------------------|-------------------------|-------------------|
|                             |                            | Birim<br>Ders/Adi  | MÜHENDİSI                | LİK FAKÜLTESİ                            |                         |                          | ENDÜST                       | rî Mühey                    | NDİSLİ               | 51                                                            | Ek İşler<br>@ Ara  | nler <del>•</del><br>a/Bul | ski Dönemler            | Da<br>Aktif Dönem |
| IUHENDISLIK FAK.            |                            | Şube               | Ders Kod Ders A          | Adı                                      |                         |                          | Z/S                          | ; т+U К                     | ird AK               | S Öğretim Elemanı                                             | Snf Açma<br>Nedeni | Grup<br>Kod                | rar Durumu              | Kayıt Durumu      |
| ISTRİ MÜHENDİSLİĞİ          |                            | <b>⊕</b> 2         | MATH ANALÍ<br>1101 17:30 | ITIK MUHAKEME <i>[Pazarte</i><br>]]      | esi 12:30,Pazartesi 13: | 30,Çarşamba 16:30,Ça     | rşamba <mark>z</mark>        | 4                           | 3 6                  | Prof. Dr. MEHMET TERZİLER                                     | 1 Dönemsel         |                            |                         |                   |
| el Bilgiler                 |                            | <b>+</b> 5         | MATH ANALI               | ITIK MUHAKEME [Sali 14                   | 1:30,Salı 15:30,Perşem  | be 14:30,Perşembe 15:    | 30] <mark>Z</mark>           | 4                           | 3 6                  | Lecturer Dr. KAZIM ERDOĞDU                                    | 1 Dönemsel         |                            |                         |                   |
| Kayıt İşlemleri             | 5E 1115                    | + 4                | MATH ANALİ               | ITİK MUHAKEME <i>[Salı 10</i>            | 1:30,Salı 11:30,Perşem  | be 10:30,Persembe 11:    | 30] <mark>z</mark>           | 4                           | 3 6                  | Lecturer Dr. KAZIM ERDOĞDU                                    | 1 Dönemsel         |                            | -                       |                   |
| i                           |                            | ÷ 6                | MATH ANALİ               | TIK MUHAKEME [Sali 16.                   | ::30,5alı 17:30,Perşem  | be 16:30,Persembe 17:    | 30] Z                        | 4                           | 3 6                  | Lecturer Dr. KAZIM ERDOĞDU                                    | 1 Dönemsel         |                            | -                       |                   |
| h 📩                         |                            | + 3                | MATH ANALI               | TIK MUHAKEME [Pazarte                    | esi 15:30,Pazartesi 16: | 30,Perşembe 10:30,Pe     | sembe z                      | 4                           | 3 6                  | Prof. Dr. MEHMET TERZİLER                                     | 1 Dönemsel         |                            |                         |                   |
| s Saydır<br>Kayıt Düzenle   |                            | ÷ 7                | MATH ANALİ               | 7<br>ITIK MUHAKEME <i>[Çarşan</i><br>17  | nba 14:30,Çarşamba 1    | 5:30,Cuma 10:30,Cum      | ' Z                          | 4                           | 3 6                  | YanZamanlıEğitimElemanı                                       | 1 Dönemsel         |                            |                         |                   |
| Dersleri                    |                            | ( <del>+</del> ] 1 | MATH ANALÍ               | 9<br>ITIK MUHAKEME <i>[Pazarte</i><br>17 | esi 09:30,Pazartesi 10: | 30,Çarşamba 10:30,Ça     | rşamba z                     | 4                           | 3 6                  | Prof. Dr. MEHMET TERZİLER                                     | 1 Dönemsel         |                            |                         |                   |
| Durumu<br>Farabi/YG/DG Bil. | renci Kesinleştirme Durumu |                    | 1101 11:30               | <i>.</i>                                 |                         | 7 - 1/1 1                | ~ KN KI                      | DI DD                       | 1                    |                                                               |                    | ·                          | aylanmadi !             |                   |
| Farabi/Dnm.D.K.             | egilen Dersler             |                    |                          |                                          |                         |                          |                              |                             |                      |                                                               |                    |                            |                         |                   |
| t Intibak (Otomatik)        | plam Kredi : 0 AKTS : 0/30 |                    |                          |                                          |                         |                          |                              |                             |                      |                                                               |                    |                            |                         |                   |
| emik İşlemler               |                            |                    |                          |                                          |                         |                          |                              |                             |                      |                                                               |                    |                            |                         |                   |
| süstü Ek İşlemler           |                            |                    |                          |                                          |                         |                          |                              |                             |                      |                                                               |                    |                            |                         |                   |
| rlık Bilgileri 🛛 🗧          | Z: Zoruniu S: Segmeil      |                    |                          |                                          |                         |                          |                              |                             |                      |                                                               |                    |                            |                         |                   |
| jer: s                      | Kirman Renkli Dersler : Ok | anîan Derslen      | in Danişman Onay         | yı ile Kesinleşen Derslerdir             | τ.:                     |                          |                              |                             |                      |                                                               |                    |                            | -                       |                   |
|                             | A Derse alt ón köşül y     | eya açıklama       | varsa görüntüleni        | ir. Ders listesinde, bu sin              | nge tiklanarak açıklam  | alar gönüntülenebilir.   |                              |                             |                      |                                                               |                    |                            |                         |                   |
|                             |                            |                    |                          |                                          |                         |                          |                              |                             |                      |                                                               |                    |                            |                         |                   |
|                             |                            |                    |                          |                                          |                         |                          |                              |                             |                      |                                                               |                    |                            |                         |                   |
|                             |                            |                    |                          |                                          |                         |                          |                              |                             |                      |                                                               |                    |                            |                         |                   |
|                             |                            |                    |                          |                                          |                         |                          |                              |                             |                      |                                                               |                    |                            |                         |                   |

Menüde ders adının yanında dersin programı hakkında bilgi verilmektedir. Sağ üst köşede <mark>Ek İşlemler</mark> işaretlendiğinde ise kontenjan durumu hakkında bilgi alınabilmekte.

| Öğrenci İşlemleri                                                                                                    |                                                                                 |                                                                                                    |                                                              |
|----------------------------------------------------------------------------------------------------|---------------------------------------------------------------------------------|----------------------------------------------------------------------------------------------------|--------------------------------------------------------------|
|                                                                                                    | Bağlı Olunan Müfredat<br>Öğrenim Süre Durum<br>Genel Ortalama                   | Ders segimine devam etmek igin lütfen müfredattan seçtiğiniz derse uygun aşağıda listesi olan Aktif Dönemde Açılmış olan bir ders seçiniz.<br>1.)Bu ekranda bölümünüz tarafından tanımlanan ders kayıt kuralları işletilmektedir. Kurallar ile ilgili yaşadığınız problemleri lütfen bölümünüze bildiriniz<br>2.)Bu ekranda sadece bölümünüz tarafından aktif dönemde açılan dersler listelenmektedir. Seçmek istediğiniz ders listede görünmüyorsa, lütfen bölümünüze bildiriniz.                                                                                                    | ar ▼ @ Onay İşlemleri ▼<br>Danısman Ders Kavit Secenekleri ▼ |
| □ [] []<br>19070002001<br>SİMAY HASCI                                                                                  | 1. Sınıf Dersleri 2. Sınıf<br>Ders Kodu                                         | Birim MÜHENDİSLİK FAKÜLTESİ ♥ Program ENDÜSTRİ MÜHENDİSLİĞİ ♥ Ek İşlemler ♥<br>Ders/Adı Øğretim Elemanı<br>Birim Ders Programı                                                                                                    | els Dönemler Aktif Dönem<br>rar Durumu Kayt Durumu           |
| MÜHENDİSLİK FAK.<br>ENDÜSTRİ MÜHENDİSLİĞİ<br>Genel Bilgiler ÷<br>Ders Kayıt İşlemleri V                                | MATH 1101     MATH 1131     PHYS 1121                                           | Sube     Ders Kol     Z/S     T+U     Krd     AKTS     Oğretim Elemanı       H     2     MATH     ANALTTIK MUHAKEME     (Pazartesi 12:30) Pazartesi 13:30 Çarşamba 16:30 Çarşamba 16:30 Çarşamba 10:30 Çarşamba 10:30 Çarşamba |                                                              |
| Aldığı Dersler<br>Not Listesi<br>Ders Kaydı 👄<br>Toplu Ders Saydır                                                     |                                                                                 | H       4       1001       ANALITIK MUHAKEME [Sali 10:30,Sali 11:30,Pergembe 10:30,Pergembe 11:30]       Z       4       3       6       Lecturer Dr. KAZIM ERDOĞDU       1       Dönemsel         H       6       MATH       ANALITIK MUHAKEME [Sali 10:30,Sali 17:30,Pergembe 10:30,Pergembe 17:30]       Z       4       3       6       Lecturer Dr. KAZIM ERDOĞDU       1       Dönemsel         H       6       MATH       ANALITIK MUHAKEME [Sali 10:30,Pergembe 10:30,Pergembe 10:30,Pergembe 2       Z       4       3       6       Lecturer Dr. KAZIM ERDOĞDU       1       Dönemsel         H       3       MATH       ANALITIK MUHAKEME [Pazartesi 15:30,Pazartesi 16:30,Pergembe 10:30,Pergembe 2       Z       4       3       6       Prof. Dr. MEHMET TERZILER       1       Dönemsel         H       3       MATH       ANALITIK MUHAKEME [Carcamba 15:30,Carcamba 15:30,Carca                                                                                                    |                                                              |
| Tüm Ders Kayıt Düzenle<br>Müfredat Dersleri<br>Müfredat Durumu<br>Erasmus/Farabi/YG/DG Bil.<br>Erasmus/Farabi/Dnm.D.K. | Öğrenci Kesinleştirme Durumu<br>Seçilen Dersler                                 | H       7       1101       11:30]       Z       4       3       6       ARMAN       1       Dönemsel         H       1       MATH       ANALTIK MUHAKEME       Pacantesi 40:30 Parantesi 10:30 Cargamba       0:30 Cargamba       2       4       3       6       Prof. Dr. MEHMET TERZİLER       1       Dönemsel         H       1       1101       11:30]       Z       4       3       6       Prof. Dr. MEHMET TERZİLER       1       Dönemsel         7       1       1       KX       KI       DDI                                                                                                    | aylanmadı !                                                  |
| Ders Kayıt İntibak (Otomatik)           Akademik Bilgiler         ×           Akademik İşlemler         ×              | Toplam Kredi : 0 AKTS : 0/30                                                    |                                                                                                    |                                                              |
| tigi Lisansüstü Ek Işlemler   ×<br>ﷺ Hazırlık Bilgileri   ×<br>ﷺ Diğer   ×                                             | Z: Zorunlu S: Seçmeli<br>Kırmızı Renkli Dersler : Çik<br>A Derse ait ön koşul v | < Inlan Derslerin Danişman Onayı ile Kesinleşen Derslerdir<br>ya açıklama varsa görüntülenir. Ders listesinde, bu simge tiklanarak açıklamalar görüntülenebilir.                                                                                                    | ×                                                            |

Kontenjanı dolu olan derslerin kota artırım yetkisi sadece ilgili dersin veren anabilim dalı başkanlıklarında bulunmaktadır.

| Ogrenci işlemleri                 |                                                     |                         |                     |                 |                                                      |                                  |                          |                         |             |         |          |                                                                                                    |                     |                      |            |                        |       |
|-----------------------------------|-----------------------------------------------------|-------------------------|---------------------|-----------------|------------------------------------------------------|----------------------------------|--------------------------|-------------------------|-------------|---------|----------|----------------------------------------------------------------------------------------------------|---------------------|----------------------|------------|------------------------|-------|
|                                   | 2020-2021 Güz                                       |                         | +                   | Der             | s Kayıt-> Öğrer                                      | nci Bilgileri                    |                          |                         |             |         |          |                                                                                                    |                     |                      |            |                        |       |
|                                   | Öğfenci No / Adı Soyadı                             | -                       | _                   | 1000            | KANGG TEMPOTRASI                                     | _                                |                          |                         | _           | -       | -        |                                                                                                    |                     |                      |            |                        |       |
|                                   | Fakülte - Program / Smith                           | D                       | lersler             | -               | _                                                    |                                  | _                        | _                       | -           | -       |          | _                                                                                                    |                     |                      | ? X        |                        |       |
|                                   | Kayıt Tanhi / Nedeni                                | Müfred                  | dattan S            | Seçilen         | Dersin Kodu: MATH 11                                 | 01 / ANALİTİK I                  | MUHAKEME Tipi: Zon       | unlu                    |             |         |          |                                                                                                    |                     |                      |            |                        |       |
| ⊠ [] 🖒                            | Bağlı Olunan Müfredat                               | Ders s                  | seçimine            | devar           | m etmek için lütfen müf                              | redattan seçtiğir                | niz derse uygun aşağ     | ida listesi olan Aktif  | Dönemde     | Açılm   | uş olar  | ı bir ders seçiniz.                                                                                            |                     |                      |            |                        |       |
|                                   | Öğrenim Süre Durum                                  |                         |                     |                 | and the second second second                         |                                  |                          |                         |             |         |          | The second second second second second second second second second second second second second second second s |                     |                      |            |                        |       |
|                                   | Genel Ortalama                                      | 1.)                     | Bu ekra             | nda bo          | olumunuz taratından tar                              | limianan ders ki                 | ayıt kuralları işletilme | ktedir, Kurallar ile il | pili yaşadı | giniz p | robien   | nien lutten polumunuze pildinn                                                                                 | Z                   | -                    | ×          | r 👻 🎥 Onay İşlemleri 🕈 |       |
| MÜHENDİSLİK FAK.                  |                                                     | 2.)                     | DU ekia             | noa sa          | adece bolumunuz taranı                               | .dan aktir doner                 | mde açıları dersier ils  | telenmektedir. Seçn     | ek isteolo  | iniz de | ers list | ede gorunmuyorsa, iutren boiu                                                                                  | nunuze bildirir     | 12.                  |            |                        |       |
| ndüstri mühendisliği              |                                                     |                         |                     |                 |                                                      |                                  |                          |                         |             |         |          |                                                                                                    |                     |                      |            |                        |       |
| Genel Bilgiler 8                  | 1. Smf Derslen 2. Smf                               | Birim                   |                     | MÜ              | İHENDİSLİK FAKÜLTESİ                                 |                                  |                          | Program                 | ENDÜS       | rri M   | ÜHEN     | DİSLİĞİ                                                                                                    | •                   | Ek İşlemle           | r₹         |                        |       |
| Ders Kavıt İslemleri 🛛 🔻          | Dave Koda                                           | Ders/Ad                 | di                  |                 |                                                      |                                  |                          | Öğretim Elemanı         |             |         |          |                                                                                                    |                     | 🔍 Ara/B              | ul         | eki Dönemler           | Aktif |
| Dereler                           | Constanting of the second                           | 5                       | whe De              | ars Kod         | d Ders Adı                                           |                                  |                          |                         | 7/S T+I     | Krd     | AKTS     | Öğretim Elemanı                                                                                                | Sof Açma            | Alma Kon             | Grup       | irar Durumu            | Kayıt |
| Listesi                           | H MATH 1101                                         | 1                       | 2 M                 | ATH             | ANALITIK MUHAKEME                                    | . [Pazartesi 12.                 | :30,Pazartesi 13:30,Ç    | arşamba                 | <b>Z</b> 4  | 3       | 6        | Prof. Dr. MEHMET TERZİLER                                                                                      | Nedeni<br>1 Dönemse | Tipi<br>I Dönem 66/6 | " Kod      |                        |       |
| Kaydı 📥                           | 111 MATH 1131                                       |                         | M                   | ATH             | ANALITIK MUHAKEME                                    | 9]<br>[Sali 14:30,52             | alı 15:30,Perşembe 1-    | 4:30,Perşembe           | 7 4         |         |          | Lecturer Dr. KAZIM                                                                                             | 1. Diama            | Diana E0/            | 0          | 1                      |       |
| Ders Saydir<br>Ders Kaut Dürsenle | PHYS 1121                                           | 121                     | ° 11                | .01             | 15:30]                                               | - 10 1 40 20 C                   | 1                        |                         | 4 4         | 2       | 0        | ERDOĞDU                                                                                                    | 1 Donemse           | Donem 59/6           | 50         |                        |       |
| edat Dersleri                     | [F] SE 1115                                         | Œ                       | 4 11                | .01             | 11:30]                                               | . [5all 10:30,5a                 | all 11:30,Persembe 1     | 0:30,Perşembe           | Z 4         | 3       | 6        | ERDOĞDU                                                                                                    | 1 Dönemse           | Donem 60/6           | <b>i</b> 1 |                        |       |
| edat Durumu                       |                                                     | Đ                       | 6 M                 | ATH             | ANALÍTÍK MUHAKEME                                    | [Sali 16:30,Sa                   | alı 17:30,Perşembe 1     | 6:30,Perşembe           | z 4         | 3       | 6        | Lecturer Dr. KAZIM                                                                                             | 1 Dönemse           | Dönem 58/6           | 50         |                        |       |
| mus/Farabi/YG/DG Bil.             | SOPE 1161                                           | E                       | 2 M                 | ATH             | ANALÍTÍK MUHAKEME                                    | [Pazartesi 15:                   | :30,Pazartesi 16:30,P    | lerşembe                | 7 4         | . 2     | 6        | Drof Dr MELIMET TED 71 ED                                                                                      | 1 Dönamer           | Danam E7/6           | 0          | -                      |       |
| mus/Farabi/Dnm.D.K.               |                                                     |                         | 11<br>M             | .01<br>0TH      | 10:30, Persembe 11:3                                 | 0]<br>= (Carcamba tu             | 4.30 Carcamba 15.30      | Ouma 10-30 Ouma         | -           |         | Ŭ        | VanZamanlı Eğitim Elemanı                                                                                      | 1 Donemise          | r bonchi siya        | 10         |                        |       |
| Kayıt İntibak (Otomatik)          |                                                     | +                       | 7 11                | .01             | 11:30]                                               | Toulounou 1                      | 1.50, gargamba 15.50     | came 10.00,came         | Z 4         | 3       | 6        | ARMAN                                                                                                    | 1 Dönemse           | Dönem 51/6           | 50         |                        |       |
| Akademik Bilgiler 🛛 👻             |                                                     | Ð                       | 1 M/                | ATH<br>01       | ANALITIK MUHAKEME<br>10:30. Carsamba 11:3            | : [Pazartesi 09:<br>INT          | :30,Pazartesi 10:30,ζ    | arşamba                 | <b>Z</b> 4  | 3       | 6        | Prof. Dr. MEHMET TERZİLER                                                                                      | 1 Dönemse           | Dönem 46/6           | 0          |                        |       |
| Akademik İşlemler 🛛 🗧             | Öğrenci Kesinleştirme Durumu                        |                         |                     |                 |                                                      |                                  | 7                        | - 1/1 1                 | KN I        | 1 D     | DDI      |                                                                                                    |                     |                      |            | aylanmadı !            |       |
| Lisansüstü Ek İşlemler            | Seçilen Dersler                                     |                         |                     |                 |                                                      |                                  |                          |                         |             |         |          |                                                                                                    |                     |                      |            | 1                      |       |
| Hazırlık Bilgileri                |                                                     |                         |                     |                 |                                                      |                                  |                          |                         |             |         |          |                                                                                                    |                     |                      |            |                        |       |
| Diğer 😪                           | Toplam Kredi : 0 AKTS : 0/30                        |                         |                     |                 |                                                      |                                  |                          |                         |             |         |          |                                                                                                    |                     |                      |            |                        |       |
|                                   |                                                     |                         |                     |                 |                                                      |                                  |                          |                         |             |         |          |                                                                                                    |                     |                      |            |                        |       |
|                                   |                                                     |                         |                     |                 |                                                      |                                  |                          |                         |             |         |          |                                                                                                    |                     |                      |            |                        |       |
|                                   | 2. Zamahi Di Kasudi                                 |                         |                     |                 |                                                      |                                  |                          |                         |             |         |          |                                                                                                    |                     |                      |            |                        |       |
|                                   |                                                     |                         |                     |                 |                                                      |                                  |                          |                         |             |         |          |                                                                                                    |                     |                      |            |                        |       |
|                                   | Kirmizi Renkil Dersler : Ci                         | kanlan De               | nsierin             | Daiiisn         | man Onayı ile Kesinleşer                             | Derslerdin                       |                          |                         |             |         |          |                                                                                                    |                     |                      |            |                        |       |
|                                   | Kirmizi Renkli Dersfer I Çi<br>Derse ait on koşul v | kanlan De<br>veya açıkl | ersierin<br>lama va | Damşa<br>rsa go | man Onayı ile Kesinleşer<br>muntulenir, Ders listesi | 1 Derslerdir<br>1de: bu simge fa | iklanarak eçiklamalar    | goruntulenebilir.       |             |         |          |                                                                                                    |                     |                      |            |                        |       |

## Belirlediğiniz dersi seçtiğinizde, dersin kodu alt taraftaki <mark>seçilen dersler</mark> menüsüne eklenecektir.

| _                |                                               | 2020 2021 57-         |                          | Ders Kavit            | -> Öğranci B                                 | ilgiləri                     |                                           |            |               |          |              |              |                     |                  |              |                                   |
|------------------|-----------------------------------------------|-----------------------|--------------------------|-----------------------|----------------------------------------------|------------------------------|-------------------------------------------|------------|---------------|----------|--------------|--------------|---------------------|------------------|--------------|-----------------------------------|
|                  |                                               | 2020-2021 Guz         |                          | - Ders Kayıt          | -> Ogrenci b                                 | ligileti                     |                                           |            |               |          |              |              |                     |                  |              |                                   |
| ∽                |                                               | Ogrenci No / Adi So   | oyadı<br>Konst           |                       |                                              |                              |                                           |            |               |          |              |              |                     |                  |              |                                   |
|                  |                                               | Fakulte - Program /   | Sinin                    | 20.09.2010 / 1        | Variantirma                                  | HENDISLIGI / I               |                                           |            |               |          |              |              |                     |                  |              |                                   |
|                  | ⊠∏₼                                           | Bağlı Olunan Müfred   | dat                      | 2019-2020 FND         | ÜSTRİ MÜHENDİSI İ                            | Ğİ BOLOGNA MÜFRI             | FDATI                                     |            |               |          |              |              |                     |                  |              |                                   |
| a                |                                               | Öğrenim Süre Duru     | m                        | Normal Süresi İ       | cinde                                        | 01 00200104 110113           |                                           |            |               |          |              |              |                     |                  |              |                                   |
|                  |                                               | Genel Ortalama        |                          | 0 Hazırlık Durur      | nu :Başarılı(2 Dönen                         | 1)                           |                                           |            |               |          | A Ek İşlemle | er 🕶 🔗       | Diğer İşlemler 👻    | As Onay İşlemler | i -          |                                   |
| - 1              |                                               |                       |                          |                       |                                              |                              |                                           |            |               |          |              |              |                     |                  |              |                                   |
| $\triangleright$ | FNDÜSTRİ MÜHENDİSI İĞİ                        |                       |                          |                       |                                              |                              |                                           |            |               |          |              |              |                     |                  |              | Danışman Ders Kayıt Seçenekleri 🔻 |
| - 1              | Genel Bilgiler                                | 1. Sınıf Dersleri     | 2. Sınıf Dersleri        | 3. Sınıf Dersleri     | 4. Sınıf Dersleri                            |                              | <ul> <li>Güz Yarıyılı Dersleri</li> </ul> | 🔘 Bahar Ya | nyılı Dersler | i 🔿 Tümü |              |              |                     |                  |              |                                   |
| $\odot$          | 🖸 Ders Kavıt İslemleri 🛛 🗸                    | Ders Kodu             |                          | Ders Adı              |                                              |                              |                                           |            | 7/5           | KDD      | AKTS         | Sof          | Önceki Dö           | inemler          | Aktif Dönem  |                                   |
| -<br>,           | Aldığı Dersler                                |                       | _                        |                       |                                              | _                            |                                           |            | 45            | i dub    | AKIS         |              | Tekrar Du           | rumu             | Kayıt Durumu |                                   |
| (V)              | lot Listesi                                   | H MATH 1101           |                          | ANALITIK              | MUHAKEME                                     |                              |                                           |            | 2             | 3        | 6            | 1            |                     |                  | Kayıtlı      |                                   |
|                  | Ders Kaydı 🛛 🔿                                | H MATH 1131           |                          | ANALİZ I              |                                              |                              |                                           |            | z             | 4        | 7            | 1            |                     |                  |              |                                   |
| ¢9 📋             | Foplu Ders Saydır<br>Film Ders Kayıt Dürzenle | + PHYS 1121           |                          | FİZİK I               |                                              |                              |                                           |            | z             | 4        | 7            | 1            |                     |                  |              |                                   |
|                  | füfredat Dersleri                             | + SE 1115             |                          | PROGRAM               | LAMAYA GİRİŞ                                 |                              |                                           |            | z             | 3        | 6            | 1            |                     |                  |              |                                   |
|                  | lüfredat Durumu                               | ➡ SOFL 1101           |                          | ΔΚΔΩΕΜΪΚ              | İNGİLİZCE I                                  |                              |                                           |            | 7             | 4        | 4            | 1            |                     |                  |              |                                   |
| 1                | Frasmus/Farabi/YG/DG Bil.                     |                       |                          | , 10 BEH 10           |                                              |                              |                                           |            | A             | 5 1/1    |              |              |                     |                  |              |                                   |
|                  | Frasmus/Farabi/Dnm.D.K.                       |                       |                          |                       |                                              |                              |                                           |            | 8             | 5-1/1    |              |              |                     |                  |              |                                   |
|                  | Akademik Bilgiler ×                           |                       |                          |                       |                                              |                              |                                           |            |               |          |              |              |                     |                  |              | Rontrol Et                        |
|                  | Akademik İslemler 🛛 🕹                         | Öğrenci Kesinlestirme | e Durumu : Kesinlesti    | rilmedi I             |                                              |                              |                                           |            |               |          |              | Danisman Ona | v Durumu : Onavlanr | nadi I           |              |                                   |
|                  | 🖮 Lisansüstü Ek İslemler 🛛 🐇                  | Secilen Dersler       | e burunu i resincyu      |                       |                                              |                              |                                           |            |               |          |              | Dunişmun onu | y barana : onayian  |                  |              |                                   |
|                  | 🚇 Hazırlık Bilgileri 🛛 🖇                      | Sb. Ders Ko           | odu                      | Ders Adı              |                                              |                              | Z/S T+U                                   | Krd        | AKTS          | Snf      | Alıs Acm     | a Nedeni     | Grut                | Kod              |              |                                   |
|                  | <br>∭ Diğer                                   | 1 4 MATH 1            | 1101                     | ANALİTİK MUH          | AKEME                                        |                              | Z 2+2                                     | 3          | 6             | 1        | Zorunlu Dnm  | 1.           |                     |                  |              | ① Diğer Bilgiler                  |
|                  |                                               |                       |                          |                       |                                              |                              |                                           | -          | A             | 1 - 1/1  | 1 ~ K1 K1 N  | רח רים גע ג  |                     |                  | 0            |                                   |
|                  |                                               | Toplam Kredi : 3 AK   | TS : 6/30 Saat : 4 De    | arc Savici - 1        |                                              |                              |                                           |            | <del>.</del>  |          |              |              |                     |                  |              |                                   |
|                  |                                               |                       |                          |                       |                                              |                              |                                           |            |               |          |              |              |                     |                  |              |                                   |
|                  |                                               |                       |                          |                       |                                              |                              |                                           |            |               |          |              |              |                     |                  |              |                                   |
|                  |                                               |                       |                          |                       |                                              |                              |                                           |            |               |          |              |              |                     |                  |              |                                   |
|                  |                                               | Z: Zorunlu S: Se      | sçmeli                   |                       |                                              |                              |                                           |            |               |          |              |              |                     |                  |              | ×                                 |
|                  |                                               | Kırmızı Renkli De     | erster : Çıkarılan Dersl | erin Danışman Onay    | i ile Kesinleşen Dersl<br>Dara listasinda bi | erdir<br>Leimee tildenerak e | oklamalar görüptülenebi                   | ilie       |               |          |              |              |                     |                  |              |                                   |
|                  |                                               | Derse alt o           | on koşur veya açıklam    | ia varsa goruntulenir | . Ders instesinde, bi                        | u siniye uklaharak a         | çıklamalar görüntülenebi                  |            |               |          |              |              |                     |                  |              |                                   |

Seçtiğiniz dersin haftalık ders programını orta menüde bulunan <mark>Ek İşlemler</mark> kısmından <mark>Ders Programı</mark> sekmesinden kontrol edebilirsiniz.

| 📄 Öğrenci İşlemleri                                                    | _                                                                                                    |                                    | _                                                                                                    | _                                                                     | _                                          | _                                   | _           | _                 | _            | _                        |                                | _                      | _             |                    | _ |                         | _           | <u> </u>                           |     |
|------------------------------------------------------------------------|----------------------------------------------------------------------------------------------------|------------------------------------|----------------------------------------------------------------------------------------------------|-----------------------------------------------------------------------|--------------------------------------------|-------------------------------------|-------------|-------------------|--------------|--------------------------|--------------------------------|------------------------|---------------|--------------------|---|-------------------------|-------------|------------------------------------|-----|
|                                                                        | 2020-2021 Güz<br>Öğrenci No / Adı So<br>Fakülte - Program /<br>Kayıt Tarihi / Neder<br>Bağlı Olunan Müfre<br>Öğrapin Süra Duru | yyadı<br>/ Sınıfı<br>hi<br>dat     | <ul> <li>Ders Kayıt</li> <li>MÜHENDİSLİK</li> <li>20.08.2019 / 1.</li> <li>2019-2020 ENE</li> <li>Normal Sücci İ</li> </ul> | > Öğrenci Bil<br>FAK ENDÜSTRİ MÜH<br>Yerleştirme<br>ÜSTRİ MÜHENDİSLİĞ | Igileri<br>HENDİSLİĞİ / 1<br>İ BOLOGNA MÜF | REDATI                              |             |                   |              |                          |                                |                        |               |                    |   |                         |             |                                    |     |
| MÜHENDİSLİK FAK.                                                       | Genel Ortalama                                                                                                    |                                    | 0 Hazırlık Duru                                                                                                    | nu :Başanlı(2 Dönem)                                                  |                                            |                                     |             |                   |              | 을 Ek İ<br>음 Ders Pro     | işlemler <del>-</del><br>gramı | 🕹 Diğer İşlen          | mler 🕶        | 🍰 Onay İşlemleri ' | - |                         | Danışman De | ers Kayıt Seçenekleri <del>-</del> |     |
| ENDÜSTRİ MÜHENDİSLİĞİ                                                  | 1. Sınıf Dersleri                                                                                                    | 2. Sınıf Dersleri                  | 3. Sınıf Dersleri                                                                                                    | 4. Sınıf Dersleri                                                     |                                            | <ul> <li>Güz Yanyılı Der</li> </ul> | rsleri 🔿 Ba | ahar Yanyılı Ders | eri () Tümü  | ③ Bölüm De<br>④ Müfredat | ers Programi<br>t Durumu       | ar Ö                   | Önceki Dönem  | ler                |   | Aktif Dönem             |             |                                    |     |
| Aldığı Dersler<br>Not Listesi                                          | MATH 1101                                                                                                    |                                    | ANALİTİK                                                                                                    | MUHAKEME                                                              |                                            |                                     |             | 245<br>Z          | 3<br>4       | 🗘 Ders Kayı<br>👌 Yazdır  | t Geçmişi                      | <sup>5лг</sup> т<br>1  | Tekrar Durumu |                    |   | Kayıt Durumı<br>Kayıtlı | J           |                                    |     |
| Ders Kayol  Toplu Ders Saydır Tüm Ders Kayıt Düzenle Müfredet Dereleri | PHYS 1121     F SE 1115                                                                                                    |                                    | FİZİK I                                                                                                    | AMAYA GİRİS                                                           |                                            |                                     |             | Z                 | 4            | Ders Kay                 | ıt Mesajları                   | 1                      |               |                    |   |                         |             |                                    |     |
| Müfredat Durumu<br>Erasmus/Farabi/YG/DG Bil.<br>Erasmus/Farabi/Dom D K |                                                                                                    |                                    | AKADEMİ                                                                                                    | INGILIZCE I                                                           |                                            |                                     |             | z                 | 4<br>5 - 1/1 | 4<br>1 ~ KX              | KIKK                           | 1<br>4 (D              |               |                    |   |                         |             |                                    |     |
| Ders Kayıt İntibak (Otomatik)                                          |                                                                                                    |                                    |                                                                                                    |                                                                       |                                            |                                     |             |                   |              |                          |                                |                        |               |                    |   |                         |             | 🖄 Kontrol Et                       |     |
| Akademik İşlemler 🛛 🗧                                                  | Oğrenci Kesinleştirm<br>Seçilen Dersler                                                                                        | e Durumu : Kesinleşti              | irilmedi !                                                                                                    |                                                                       |                                            |                                     |             |                   |              |                          | Dan                            | ıışman Onay Durumu : ( | Onaylanmadı   |                    |   |                         |             |                                    |     |
| 🚊 Hazırlık Bilgileri 🛛 🗧                                               | Şb. Ders K                                                                                                    | odu                                | Ders Adı                                                                                                    |                                                                       |                                            | Z/S T+U                             | Krd         | AKTS              | Snf          | Alış                     | Açma Nedeni                    |                        | Grup Kod      |                    |   |                         |             |                                    | Ę., |
| Diğer ×                                                                | 4 MATH                                                                                                    | 1101                               | ANALİTİK MUH                                                                                                    | AKEME                                                                 |                                            | Z 2+2                               | 3           | 6                 | 1-1/1        | Zorunlu                  | Dnm.<br>KIN DX C               | ሳጠ                     |               |                    |   | 🔗 Saydır                |             | <ol> <li>Diğer Bilgile</li> </ol>  | r.  |
|                                                                        | Toplam Kredi : 3 AK                                                                                                    | TS : 6/30 Saat : 4 D               | ers Sayısı : 1                                                                                                    |                                                                       |                                            |                                     |             | Ľ                 |              | -                        |                                |                        |               |                    |   |                         |             |                                    | -   |
|                                                                        | Z: Zorunlu S: Se<br>Kırmızı Renkli D                                                                                           | eçmeli<br>ersler : Çıkarılan Dersi | lerin Danışman Onay                                                                                                    | 1 ile Kesinleşen Dersle                                               | rdir                                       | - acidamatar excitation             | anabilir    |                   |              |                          |                                |                        |               |                    |   |                         |             | ×                                  |     |
|                                                                        | - Derse ait                                                                                                    | on rogu veya açınıan               | ia varsa goruntaleni                                                                                                    | , pers indestitue, pu                                                 | annge aNallalak                            | oynamadi goruntur                   | chebint.    |                   |              |                          |                                |                        |               |                    |   |                         |             |                                    |     |

Ders programları bir birleri ile çakışan dersleri seçemezsiniz. Sadece F/U notu ile başarısız olunan derslerin herhangi bir ders ile çakışması durumunda bu derslere kayıtlanabilirsiniz.

| Öğrenci İşlemleri             |                                                                                                    |                                 |                                                   |             |                |                     |            |                 |             |                            | - ?      |
|-------------------------------|----------------------------------------------------------------------------------------------------|---------------------------------|---------------------------------------------------|-------------|----------------|---------------------|------------|-----------------|-------------|----------------------------|----------|
|                               | 2020-2021 Güz                                                                                                    | 🖕 Ders Kayıt-> Öğrend           | 📄 Ders Programi                                   |             |                |                     | 0          |                 |             |                            |          |
|                               | Dğrenci No / Adı Soyadı                                                                                                    |                                 | Öğrenci Ders Programı                             |             |                |                     |            |                 |             |                            |          |
|                               | Fakulte - Program / Smfi                                                                                                    | MÜHENDÍSLÍK FAK ENDŰSTR         |                                                   |             |                |                     |            |                 |             |                            |          |
|                               | Kayıt Tanhi / Nedeni                                                                                                    | 20.08.2019 / 1. Yerleştirme     | Dönem 2020-2021 Güz 💌                             |             |                |                     | 🍳 Ara/Bu   | I 🖨 Yazdır      |             |                            |          |
| ⊠ [] 🖒                        | Bağlı Olunan Müffedat                                                                                                    | 2019-2020 ENDÜSTRI MÜHEND       | Pazartesi                                         | Salı        |                |                     |            |                 |             |                            |          |
|                               | Oğranim Süra Dürum                                                                                                    | Normal Süresi İçinde            | Tanımlı Ders Programı Bulunamadı!                 | Saat        | Ders Kodu      | Ders Adı            | Derslik    | Öğretim Elemanı |             |                            |          |
|                               | Genel Ortelama                                                                                                    | 0 Hazirlık Ourumu (Başanlı(2 Dö | 50                                                | 10:30-11:20 | 0 MATH 1101(4) | ANALĪTĪK MUHAKEME   | X001(1500) | KAZIM ERDOĞDU   | 6           |                            |          |
| MÜHENDİSLİK FAK.              |                                                                                                    |                                 |                                                   |             | 0 MAIH 1101(4) | ANALI I IK MUHAKEME | X001(1500) | KAZIM EKDOGDU   |             | Danisman Ders Kavit Secena | ekleri = |
| endüstri mühendisliği         | -                                                                                                    |                                 | Tanimli Ders Programi Bulunamadi!                 | Saat        | Ders Kodu      | Ders Adı            | Derslik    | Öğretim Elemanı |             |                            |          |
| 🗐 Genel Bilgiler 🔹            | 1, Sinit Decsleri 2, Sinit Cersleri                                                                                                    | 3. Sind Densleri 4. Sind Densle |                                                   | 10:30-11:20 | 0 MATH 1101(4) | ANALITIK MUHAKEME   | X001(1500) | KAZIM ERDOĞDU   | (           |                            |          |
| 📳 Ders Kayıt İşlemleri 💦 🔻    | Ders Kodu                                                                                                    |                                 |                                                   | 11:30-12:20 | 0 MATH 1101(4) | ANALİTİK MUHAKEME   | X001(1500) | KAZIM ERDOĞDU   | Aktif Dönem |                            |          |
| Aldığı Dersler                | (T) america                                                                                                    |                                 | Cuma                                              |             |                |                     |            |                 | Kaya Dunuma |                            |          |
| Not Listesi                   | T Wetti TTOT                                                                                                    | RORLING PERSENC                 | Tanimii Ders Programi Bulunamadi!                 |             |                |                     |            |                 | (Nulyina    |                            |          |
| Ders Kaydi 🛁                  | MATH 1131                                                                                                    | ANALIZ I                        | Renk Tanımları : Ders programı uvgulamalı saatler |             |                |                     |            |                 |             |                            |          |
| Toplu Ders Saydır             | PHYS 1121                                                                                                    | FIZIK 1                         |                                                   |             |                |                     |            |                 |             |                            |          |
| Müfredat Dersleri             | 1 SE-1115                                                                                                    | PROGRAMLAMAYA GIRİS             |                                                   |             |                |                     |            |                 |             |                            |          |
| Müfredat Durumu               | 1 100 mm                                                                                                    |                                 |                                                   |             |                |                     |            |                 |             |                            |          |
| Erasmus/Farabi/YG/DG Bil.     | (H) 308,6,2202                                                                                                    | SUBJECTION MERCLEVEN            |                                                   |             |                |                     |            |                 |             |                            |          |
| Erasmus/Farabi/Dnm.D.K.       |                                                                                                    |                                 |                                                   |             |                |                     |            |                 |             |                            |          |
| Ders Kayıt Intibak (Otomatik) |                                                                                                    |                                 |                                                   |             |                |                     |            |                 |             |                            |          |
|                               |                                                                                                    |                                 | -                                                 |             |                |                     |            |                 |             | Er Kontrol                 | EL .     |
|                               | Oğrenci Kesinleştirme Durumu : Kesinle                                                                                                    |                                 |                                                   |             |                |                     |            |                 | [           |                            |          |
|                               | Septen Derster                                                                                                    |                                 |                                                   |             |                |                     |            |                 |             |                            | _        |
| Hazırlık Bilgileri            | Şla. Ders Kadu                                                                                                    | Ders Adı                        |                                                   |             |                |                     |            |                 |             |                            |          |
| 🛄 Diğer                       | 4 MATH 1101                                                                                                    | ANALITIK MUHAKEME               |                                                   |             |                |                     |            |                 | 8 Saydir    |                            |          |
|                               |                                                                                                    |                                 |                                                   |             |                |                     |            |                 |             |                            |          |
|                               | Toplam Kredi : 3 AKTS : 6/30 Saat : 4                                                                                                    | Ders Sayisi ; 1                 | 1                                                 |             |                |                     |            |                 |             |                            |          |
|                               |                                                                                                    |                                 |                                                   |             |                |                     |            |                 |             |                            |          |
|                               |                                                                                                    |                                 |                                                   |             |                |                     |            |                 |             |                            |          |
|                               | 7) Tonuth Sr Sarmali                                                                                                    |                                 |                                                   |             |                |                     |            |                 |             |                            |          |
|                               | and the second second s |                                 |                                                   |             |                |                     |            |                 |             |                            |          |

Kirma Renkli Dersler : Okanian Derslerin Danigman Oneyi ile Kesinle

🥼 Derse art ön koçul veya açıklama varsa görüntülenir. Ders listesinde, bu simge tildanarak açıklamalar görüntülenebilir.

Çok şubesi olan derslerde öncelikle 9 adet şube görüntülenir. Daha fazla şubenin programı seçeneklerde görebilmek için sağ alttaki <mark>Tüm Dersler Listesi </mark>işaretlenmelidir.

| grenci işlemleri                           |            |                             |                    |                                           |                                                                                                    |                                                    |                           |                     |                                     |
|--------------------------------------------|------------|-----------------------------|--------------------|-------------------------------------------|----------------------------------------------------------------------------------------------------|----------------------------------------------------|---------------------------|---------------------|-------------------------------------|
|                                            |            | 😱 Ders Kayıt-> Öğrenc       | Dersler            |                                           |                                                                                                    |                                                    |                           | • ? <del>x</del>    |                                     |
|                                            |            |                             | Müfredattan Seçile | n Dersin Kodu; SOFL 1                     | 1101 / AKADEMIK INGILIZCE I Tipi: Zoruniu                                                          |                                                    |                           |                     |                                     |
|                                            |            | MUHERDÍSLÍK FAR ENDUSTRI    | Ders segimine deva | am etmek için lütfen n                    | nüfredattan seçtiğiniz derse uygun aşağıda listesi olan Ak                                         | tif Dönemde Açılmış olan bir ders seçiniz.         |                           |                     |                                     |
|                                            |            | 29,08.2019 / 1. Verleştirme | 81122 FL FL FL     |                                           |                                                                                                    | and the the testing state and                      |                           |                     |                                     |
| ⊠Цற                                        |            |                             | 1.)Bu ekranda t    | bölümünüz tarafından                      | tanımlanan ders kayıt kuralları işletilmektedir. Kurallar ile                                      | ilgili yaşadığınız problemleri lütfen bölumunuze   | bildiriniz                | ×                   |                                     |
|                                            |            |                             | 2.)Bu ekranda s    | sadece polumunuz tara                     | arından aktır dönemde açıları dersler listelenmektedir. Se                                         | çmek istealgınız ders iistede gorunmuyorsa, iuti   | en polumunuze piloininiz. |                     |                                     |
|                                            |            |                             | 4                  |                                           |                                                                                                    |                                                    |                           |                     |                                     |
| MÜHENDISLİK FAK.                           |            |                             | Birim              | ÜHENDİSLİK FAKÜLTI                        | ESI 🚽 Program                                                                                      | ENDÜSTRİ MÜHENDİSLİĞİ                              | * E                       | k İşlemler 🔻        | (Danisman (Sers Kaylt Secenekler) * |
| endüstri mühendisliği                      |            |                             | Ders/Adi           |                                           | Öğretim Elema                                                                                      | ni                                                 |                           | C Ara/Bul           |                                     |
| f Genel Bilgiler                           |            |                             | Şube Ders Ko       | od Ders Adı                               |                                                                                                    | Z/S T+U Krd AKTS Öğretim Eler                      | nanı Snf Ner              | na Grup<br>Ieni Kod |                                     |
| 📱 Ders Kayıt İşlemleri 🛛 💙                 |            |                             | TH 21 SOFL         | AKADEMIK INGI D                           | ZCE 1 / Sali 14:30, Sali 15:30, Persember 14:30, Persember                                         | 15:301 7 4 4 4 Lecturer AHI                        | IET EGEMEN 1 Dor          | iemsel              |                                     |
| dığı Dersler<br>of Listesi                 |            |                             | + 22 SOFL<br>1101  | AKADEMIK INGILI<br>15:30]                 | 70E 1 - Doogetari NR-20 Dooorfani NO-30 Corrontia 1.4-30                                           | A 4 Lecturer DEF<br>BADEMKIRA                      | RYA I Dör                 | nemsel              |                                     |
| ers Kaydi 📫                                |            |                             | 1 23 SOFL          | AKADEMIK INGIL                            |                                                                                                    | 4 4 Lecturer DEF                                   | CYA 1 Dör                 | nemsel              |                                     |
| oplu Ders Saydır                           |            |                             | SOFL               | AKADEMIK INGI                             |                                                                                                    | 4 4 Lecturer DEF                                   | RYA 1 Dor                 | nemcel              |                                     |
| um Ders Kayıt Düzenle<br>Tüfnetlat Derderi |            |                             | 1101 SOF           | PRODUCTION DIGIL                          | $\bigcirc$                                                                                         | BADEMKIRA                                          | N I DON                   |                     |                                     |
| üfredat Durumu                             |            |                             | ± 25 1101          | AKADEMIK INGIL                            | Önemli Uyarı ! En fazla 9 adet ders liste                                                          | lenir, Seçmek <sup>4</sup> <sup>4</sup> BADEMKIRAI | N 1 Dör                   | iemsel              |                                     |
| rasmus/Farabi/YG/DG Bil.                   |            |                             | + 26 SOFL<br>1101  | AKADEMIK İNGILI                           | Istediginiz ders listede mevcut de<br>Ders Kodu, Ders Adi veva Öğretim Flemanı                     | glise,<br>Ad Sovad arama                           | RCU TÜĞEN 1 Dör           | nemsel              |                                     |
| rasmus/Farabi/Dnm.D.K.                     |            |                             | 1 27 SOFL          | AKADEMİK İNGİL                            | kriterlerini kullanarak arama yapab                                                                | ilirsiniz 4 4 Lecturer BUR                         | RCU TŪĞEN 1 Dör           | nemsel              |                                     |
| ers Kayıt İnfibak (Otomatik)               |            |                             | SOFL 28            | AKADEMIK INGU                             | 6                                                                                                  | 4 4 Lecturer BHG                                   | CUTUČEN 1 Dor             | amral               |                                     |
| 🖽 Akademik Bilgiler                        |            |                             | 10 10 1101         | HARDENIK INCIL                            | Tamam                                                                                              | ( ) Lective box                                    |                           |                     |                                     |
| 🛛 Akademik Işlemler                        |            |                             | ± 29 1101          | AKADEMIK INGIL                            |                                                                                                    | 4 4 Lecturer BUF                                   | RCU TUGEN 1 Dor           | remsel              |                                     |
| 🔋 Lisansüstii Ek Işlemler                  |            |                             |                    |                                           | 9 - 1/1 1                                                                                          | ✓ K3 K1 K1 K1 K3                                   |                           |                     |                                     |
| Hazirlik Bilgileri                         |            |                             | A Secolution       | The Cold States                           |                                                                                                    |                                                    |                           |                     |                                     |
| 1 Diğer                                    |            |                             | Ders Kodu. Ders    | n I En fazia 9 adei<br>s Adı veva Öğretin | t ders listelenir. Seçmek istediğiniz ders listed<br>n Elemanı Ad Sovad arama kriterlerini kullana | e mevcut deglise,<br>rak arama vapabilirsiniz      | S Tum f                   | )ersleri Listele    |                                     |
|                                            | A AMATHATA |                             |                    |                                           |                                                                                                    |                                                    |                           |                     |                                     |
|                                            |            |                             |                    | Z 39)                                     | 1 # # L                                                                                            | zotorilo Erms.                                     |                           |                     |                                     |
|                                            |            |                             |                    |                                           |                                                                                                    |                                                    |                           |                     |                                     |
|                                            |            |                             |                    |                                           |                                                                                                    |                                                    |                           |                     |                                     |
|                                            |            |                             |                    |                                           |                                                                                                    |                                                    |                           |                     |                                     |
|                                            |            |                             |                    |                                           |                                                                                                    |                                                    |                           |                     |                                     |
|                                            |            |                             |                    |                                           |                                                                                                    |                                                    |                           |                     |                                     |
|                                            |            |                             |                    |                                           |                                                                                                    |                                                    |                           |                     |                                     |
|                                            |            |                             |                    |                                           |                                                                                                    |                                                    |                           |                     |                                     |

Zoruplu 3) Section

## Tüm dersler sekmesi işaretlendikten sonra açılan şube sayısı ve sayfa sayısı derslerin altında görülecektir.

 $\times$ 

Müfredattan Seçilen Dersin Kodu: SOFL 1101 / AKADEMİK İNGİLİZCE I Tipi: Zorunlu

Ders seçimine devam etmek için lütfen müfredattan seçtiğiniz derse uygun aşağıda listesi olan Aktif Dönemde Açılmış olan bir ders seçiniz.

1.)Bu ekranda bölümünüz tarafından tanımlanan ders kayıt kuralları işletilmektedir. Kurallar ile ilgili yaşadığınız problemleri lütfen bölümünüze bildiriniz

2.)Bu ekranda sadece bölümünüz tarafından aktif dönemde açılan dersler listelenmektedir. Seçmek istediğiniz ders listede görünmüyorsa, lütfen bölümünüze bildiriniz.

| 3irim  |      | MÜH          | HENDİSLİK FAKÜLTESİ            | *                                  | Program            | ENDÜST   | ri M  | ÜHEN | DİSL  | iĞİ  | •                              |     | Ek İşlem       | ler 🕶       |
|--------|------|--------------|--------------------------------|------------------------------------|--------------------|----------|-------|------|-------|------|--------------------------------|-----|----------------|-------------|
| Ders/A | ٨dı  |              |                                |                                    | Öğretim Elemanı    |          |       |      |       |      |                                |     | 🔍 Ara/         | Bul         |
|        | Şube | Ders Kod     | Ders Adı                       |                                    |                    | ;        | z/s · | T+U  | Krd / | akts | Öğretim Elemanı                | Snf | Açma<br>Nedeni | Grup<br>Kod |
| Ŧ      | 21   | SOFL<br>1101 | AKADEMİK İNGİLİZCE I           | [Salı 14:30,Salı 15:30,Perşembe 1  | 14:30,Perşembe 15: | :30]     | z     | 4    | 4     | 4    | Lecturer AHMET EGEMEN<br>TANIK | 1   | Dönemsel       |             |
| Ŧ      | 22   | SOFL<br>1101 | AKADEMİK İNGİLİZCE I<br>15:30] | [Pazartesi 08:30,Pazartesi 09:30,( | Çarşamba 14:30,Ça  | nrşamba  | z     | 4    | 4     | 4    | Lecturer DERYA<br>BADEMKIRAN   | 1   | Dönemsel       |             |
| Ŧ      | 23   | SOFL<br>1101 | AKADEMİK İNGİLİZCE I<br>15:30] | [Pazartesi 10:30,Pazartesi 11:30,I | Perşembe 14:30,Pe  | rşembe   | z     | 4    | 4     | 4    | Lecturer DERYA<br>BADEMKIRAN   | 1   | Dönemsel       |             |
| Ŧ      | 24   | SOFL<br>1101 | AKADEMİK İNGİLİZCE I           | [Salı 16:30,Salı 17:30,Perşembe 1  | 16:30,Perşembe 17: | :30]     | z     | 4    | 4     | 4    | Lecturer DERYA<br>BADEMKIRAN   | 1   | Dönemsel       |             |
| Ŧ      | 25   | SOFL<br>1101 | AKADEMİK İNGİLİZCE I           | [Çarşamba 16:30,Çarşamba 17:3      | 0,Cuma 16:30,Cum   | a 17:30] | z     | 4    | 4     | 4    | Lecturer DERYA<br>BADEMKIRAN   | 1   | Dönemsel       |             |
| Ŧ      | 26   | SOFL<br>1101 | AKADEMİK İNGİLİZCE I           | [Salı 10:30,Salı 11:30,Perşembe 1  | 10:30,Perşembe 11: | :30]     | z     | 4    | 4     | 4    | Lecturer BURCU TÜĞEN           | 1   | Dönemsel       |             |
| Ŧ      | 27   | SOFL<br>1101 | AKADEMİK İNGİLİZCE I           | [Salı 16:30,Salı 17:30,Perşembe 1  | 16:30,Perşembe 17: | :30]     | z     | 4    | 4     | 4    | Lecturer BURCU TÜĞEN           | 1   | Dönemsel       |             |
| Ŧ      | 28   | SOFL<br>1101 | AKADEMİK İNGİLİZCE I           | [Çarşamba 16:30,Çarşamba 17:30     | 0,Cuma 16:30,Cum   | a 17:30] | z     | 4    | 4     | 4    | Lecturer BURCU TÜĞEN           | 1   | Dönemsel       |             |
| Ŧ      | 29   | SOFL<br>1101 | AKADEMİK İNGİLİZCE I           | [Salı 14:30,Salı 15:30,Cuma 14:3   | 0,Cuma 15:30]      |          | z     | 4    | 4     | 4    | Lecturer BURCU TÜĞEN           | 1   | Dönemsel       |             |
| Ŧ      | 30   | SOFL<br>1101 | AKADEMİK İNGİLİZCE I<br>15:30] | [Pazartesi 10:30,Pazartesi 11:30,I | Perşembe 14:30,Pe  | rşembe   | z     | 4    | 4     | 4    | Lecturer BİLAL TEKİN           | 1   | Dönemsel       |             |
|        |      |              |                                | 40 -                               | 1/4 1              | <        | I D   | KX   |       | )    |                                |     |                |             |
|        |      |              |                                |                                    |                    |          |       |      |       |      |                                |     |                |             |

Ders seçiminizi tamamladığınızda haftalık ders programınızı kontrol etmeyi unutmayın. Uzaktan eğitim ile verilen UFND dersleri ve YÖK zorunlu dersleri olan Türkçe ve Atatürk İlke Ve İnkılapları dersleri programınızda derslik tanımı olmadığı için görülmeyecektir.

| Öğrenci Rehber                            |                                            |                                   |              |                              |                                |                        |                   |             |                              |                      |                          |                 |                                                                                                    |                                    |
|-------------------------------------------|--------------------------------------------|-----------------------------------|--------------|------------------------------|--------------------------------|------------------------|-------------------|-------------|------------------------------|----------------------|--------------------------|-----------------|----------------------------------------------------------------------------------------------------|------------------------------------|
| Öğrenci İşlemleri                         |                                            |                                   |              |                              |                                |                        |                   |             |                              |                      |                          |                 |                                                                                                    | <u> </u>                           |
|                                           | 2020-2021 Güz                              | Ders Kayıt-> Öğrend               | Ders P       | Programi                     |                                |                        |                   |             |                              |                      | 6                        |                 |                                                                                                    |                                    |
|                                           | Öğrenci No / Adı Soyadı                    | 19070002001 / SIMAY HASCI         | Öğrenci De   | ers Programi                 |                                |                        |                   |             |                              |                      | uncerta                  |                 |                                                                                                    |                                    |
|                                           | Pakulte - Program / Sinifi                 | MÜHENDÍSLÍK FAK ENDÜSTRÍ          |              |                              |                                |                        |                   |             |                              |                      |                          |                 |                                                                                                    |                                    |
|                                           | Keyit Tarihi / Nedeni                      | 20.08.2019 / 1. Yerleştirme       | Dönem 20     | 020-2021 Güz                 | *                              |                        |                   |             |                              |                      | Q Ara/Bu                 | I 🖨 Yazdır      |                                                                                                    |                                    |
| ⊠ [] ம்                                   | Bağlı Olunan Müfredat                      | 2019-2020 ENDÜSTRI MÜHENDI        | Pazartesi    |                              |                                |                        |                   | Salı        |                              |                      |                          | 160 000         |                                                                                                    |                                    |
|                                           | Öğrenim Süre Dunum                         | Normal Süresi İçinde              | Saat         | Ders Kodu                    | Ders Adı                       | Derslik                | Öğretim Elemanı   | Saat        | Ders Kodu                    | Ders Adı             | Derslik                  | Öğretim Elemanı |                                                                                                    |                                    |
|                                           | Genel Ortalama                             | 0. Hazırlık Durumu (Başanlı(2 Dö  | 10:30-11:20  | 50FL 1101(30)                | ) AKADEMİK İNGİLİZCE           | E I X001(1500          | ) BİLAL TEKİN     | 10:30-11:20 | MATH 1101(4)                 | ANALÍTÍK MUHAKEME    | X001(1500)               | KAZIM ERDOĞDU   |                                                                                                    |                                    |
| MÜHENDİSLİK FAK.                          |                                            |                                   | 11:30-12:20  | SOFL 1101(30)                | ) AKADEMIK INGILIZCE           | E I X001(1500          | ) BILAL TEKIN     | 11:30-12:20 | MATH 1101(4)                 | ANALITIK MUHAKEME    | X001(1500)               | KAZIM ERDOGDU   |                                                                                                    | Department Date Parts Descending w |
| endüstri mühendisliği                     |                                            |                                   | 15:30-16:20  | MATH 1131(4)<br>MATH 1131(4) | ANALIZ I<br>ANALÍZ I           | X001(1500<br>X001(1500 | ) SULE AYAR ÖZBAL | 13:30-14:20 | MATH 1131(4)<br>MATH 1131(4) | ANALIZ I<br>ANALIZ I | X001(1500)<br>X001(1500) | SULE AYAR ÖZBAL |                                                                                                    |                                    |
|                                           | 1. Smil Dersleri 2. Smil Dersleri          | 3. Sinif Dersleri 4. Sinif Dersle | 16:30-17:20  | MATH 1131(4)                 | ANALİZ I                       | X001(1500              | ) SULE AYAR ÖZBAL |             |                              | 100000               |                          |                 |                                                                                                    |                                    |
| Genel Bilglier                            |                                            |                                   | Çarşamba     |                              |                                |                        |                   | Perşembe    |                              |                      |                          |                 | alast Domes                                                                                                    |                                    |
| 💾 Ders Kayıt İşlemleri 🛛 💙                |                                            |                                   | Saat         | Ders Kodu                    | Ders Adı                       | Derslik                | Öğretim Elemanı   | Saat        | Ders Kodu                    | Ders Adı             | Derslik                  | Öğretim Elemanı |                                                                                                    |                                    |
| ldığı Dersler                             |                                            | ANALITIK MUHAKEME                 | 09:30-10:20  | PHYS 1121(5)                 | FÎZÎK I                        | X001(1500)             | ÖZHAN ÜNVERDİ     | 10:30-11:20 | MATH 1101(4)                 | ANALİTİK MUHAKEME    | X001(1500                | ) KAZIM ERDOĞDU | Kayith                                                                                                    |                                    |
| lot Listesi                               |                                            |                                   | 10:30-11:20  | PHYS 1121(5)                 | FIZIK I                        | X001(1500)             | ÖZHAN ÜNVERDÎ     | 11:30-12:20 | MATH 1101(4)                 | ANALİTİK MUHAKEME    | X001(1500                | ) KAZIM ERDOĞDU | the state of the state of the s |                                    |
| ers Kaydi 📫                               |                                            |                                   | 11:30-12:20  | PHYS 1121(5)                 | FIZIK I<br>PROCRAMI AMAYA CTRI | X001(1500)             | OZHAN UNVERDI     | 14:30-15:20 | SOFL 1101(30)                | AKADEMIK INGILIZCE I | X001(1500                | ) BILAL TEKIN   | Kayith                                                                                                    |                                    |
| oplu Ders Saydır                          | + PHVS 1121                                | EIZB(3                            | 15:30-16:20  | SE 1115(5)                   | PROGRAMLAMAYA GIRI             | (5 X001(1500)          | ATÍLA KAZANÇOĞLU  | 15,50-10,25 | 2010101(20)                  | ANADONIN INGLECCE I  | 1001(1000                |                 | Kayith                                                                                                    |                                    |
| um Ders Kayıt Düzenle<br>Vifradət Dardari |                                            |                                   | Cuma         |                              |                                |                        |                   |             |                              |                      |                          |                 | Kauth                                                                                                    |                                    |
| lüfredat Durumu                           | A De Asses                                 | Constant Constant States          | Saat         | Ders Kodu                    | Ders Adı                       | Derslik                | Öğretim Elemanı   |             |                              |                      |                          |                 | 104Date                                                                                                    |                                    |
| rasmus/Farabi/YG/DG Bil.                  |                                            |                                   | 10:30-11:200 | PHYS 1121(5)                 | FIZIK I                        | X001(1500              | ÖZHAN ÜNVERDÉ     |             |                              |                      |                          |                 | Kayath                                                                                                    |                                    |
| rasmus/Farabi/Dnm.D.K.                    |                                            |                                   | 11:30-12:200 | D PHVS 1121(5)               | FIZIK I                        | X001(1500              | ÖZHAN ÜNVERDİ     |             |                              |                      |                          |                 |                                                                                                    |                                    |
| )ers Kavıt İntibak (Otomatik)             |                                            |                                   | 14:30-15:200 | 2 SE 1115(5)                 | PROGRAMLAMAYA GIR              | US X001(1500           | ATILA KAZANÇOĞLU  |             |                              |                      |                          |                 |                                                                                                    |                                    |
| 🗉 Akademik Bilgiler                       |                                            |                                   | 19:30-10:200 | 1 DC 1112(0)                 | PROGRAMLAMATA GIR              | 12 Voet/1200           | MITCH WHCHMOOLO   | -           |                              |                      |                          |                 |                                                                                                    | CLKontrol Ft                       |
| 🗹 Akademik İşlemler                       | Öörenci Kesinlestirme Durumu : Kesinlestir |                                   | Renk Tanım   | lan :                        | Ders program                   | u uvqulamali saatl     | er                |             |                              |                      |                          |                 |                                                                                                    |                                    |
|                                           | Seçilen Dersler                            |                                   |              |                              |                                | 15 15 A.               |                   |             |                              |                      |                          |                 |                                                                                                    |                                    |
| 🗕 Hazırlık Bilgileri 🛛 🔹                  | Şb. Ders Kodu                              | Ders Adı                          | 1            |                              |                                |                        |                   |             |                              |                      |                          |                 |                                                                                                    |                                    |
| 🗓 Diğer 👘                                 | 1 4 MATH 1101                              | ANALITIK MUHAKEME                 |              |                              |                                |                        |                   |             |                              |                      |                          |                 | 🔗 Saydir                                                                                                    |                                    |
|                                           | 📺 A MATH 1131                              | ANALÌZ I                          |              |                              |                                |                        |                   |             |                              |                      |                          |                 | Ø Saydir                                                                                                    |                                    |
|                                           | 5 PHYS 1121                                | FIZIX 1                           |              |                              | <b>Z</b> 3+2                   | 4 7                    | ï                 | Zorunlu     | Dom. :                       |                      |                          |                 | d <sup>2</sup> Saydir                                                                                                    |                                    |
|                                           | 5 SE 1115                                  | PROGRAMLAMAYA GIRIS               |              |                              | 2 2+2                          | 3 6                    | i                 | Zorunlu     | Dom.                         |                      |                          |                 |                                                                                                    |                                    |
|                                           |                                            | AKADEMIK INGILIZCE I              |              |                              | 2 4+0                          | 4 4                    | 1                 |             |                              |                      |                          |                 |                                                                                                    |                                    |
|                                           |                                            |                                   |              |                              |                                | 103                    | 5-10              | ~ 65 8      | 8 96 at 6                    | St.                  |                          |                 |                                                                                                    |                                    |

Tüm kontrolleri sağladıktan sonra Kontrol Et, Kesinleştir ve Danışman Onayına Gönder butonları ile kaydınızı tamamlayabilirsiniz. Eğer ücret yatırmadı iseniz izin vermeyecektir kesinleştir butonu sonrası yatırmanız gereken ücret ekranda görülecektir.

| grenci işlemleri                            |                                                                                                    |                       |                                                                                |                                                                                      |                                              |                                          |         |                      |         |                  |                  |                           |                  |                                   |
|---------------------------------------------|----------------------------------------------------------------------------------------------------|-----------------------|--------------------------------------------------------------------------------|--------------------------------------------------------------------------------------|----------------------------------------------|------------------------------------------|---------|----------------------|---------|------------------|------------------|---------------------------|------------------|-----------------------------------|
|                                             | 2020-2021 Güz<br>Öğrenci No / Adı Soy<br>Fakülte - Program / S<br>Kayıt Tarihi / Nedeni<br>Bağlı Olunan Müfreda | radı<br>Sınıfi<br>at  | Ders Kayıt<br>19070002001 /<br>MÜHENDİSLİK<br>20.08.2019 / 1.<br>2019-2020 END | t-> Öğrenci B<br>simay hascı<br>Fak endüstri Mü<br>Yerleştirme<br>büstri Mühendisliğ | ilgileri<br>Hendisliği / 1<br>Ši Bologna Müf | REDATI                                   |         |                      |         |                  |                  |                           |                  |                                   |
| 19070002001                                 | Öğrenim Süre Durum                                                                                              | n                     | Normal Süresi İ                                                                | çinde                                                                                |                                              |                                          |         |                      |         |                  |                  |                           |                  |                                   |
| SİMAY HASCI                                 | Genel Ortalama                                                                                                  |                       | 0 Hazırlık Durur                                                               | mu :Başanlı(2 Dönem                                                                  | )                                            |                                          |         |                      |         | 綘 Ek İşl         | emler • 🔒        | Diğer İşlemler 👻 🦀        | Onay İşlemleri 👻 |                                   |
| ÜHENDİSLİK FAK.                             |                                                                                                    |                       |                                                                                |                                                                                      |                                              |                                          |         |                      |         |                  |                  |                           |                  | Danışman Ders Kayıt Seçenekleri 🕶 |
| ISTRI MÜHENDISLIĞI                          | 1. Sınıf Dersleri                                                                                               | 2. Sınıf Dersleri     | 3. Sınıf Dersleri                                                              | 4. Sınıf Dersleri                                                                    |                                              | <ul> <li>Güz Yarıyılı Dersler</li> </ul> | i 🔿 Bah | ar Yarıyılı Dersleri | ⊖ Tümü  |                  |                  |                           |                  |                                   |
| el Bilgiler 🛛 🗧                             | Dara Kadu                                                                                                    |                       | Dam Adı                                                                        |                                                                                      |                                              |                                          |         | 7/6                  | KBD     | AVTS             | Sef              | Önceki Dönemler           | Aktif Dönem      |                                   |
| rsler                                       | MATH 1101                                                                                                    |                       |                                                                                |                                                                                      |                                              |                                          |         | 7                    | 2       | 4K13             | 1                | Tekrar Durumu             | Kayıt Durumu     | 1                                 |
| si                                          |                                                                                                    |                       |                                                                                | PIOLIAREPIE                                                                          |                                              |                                          |         | 2                    | ,<br>,  |                  |                  |                           | rayiu            |                                   |
| vdi 📫 📫                                     |                                                                                                    |                       | ANALIZ I                                                                       |                                                                                      |                                              |                                          |         | 2                    | 7       | -                | 1                |                           | Kayitii          |                                   |
| rs Kayıt Düzenle                            | + PHTS 1121                                                                                                    |                       | FIZIK I                                                                        |                                                                                      |                                              |                                          |         | 2                    | 4       | · · ·            | 1                |                           | Kayitii          |                                   |
| ıt Dersleri<br>ıt Durumu                    | + SE 1115                                                                                                    |                       | PROGRAM                                                                        | LAMAYA GIRIŞ                                                                         |                                              |                                          |         | 2                    | 3       | 6                | 1                |                           | Kayıtlı          |                                   |
| ıs/Farabi/YG/DG Bil.                        | + SOFL 1101                                                                                                    |                       | AKADEMIK                                                                       | (INGILIZCE I                                                                         |                                              |                                          |         | 4                    | 4       | 4<br>• • • • • • | 1<br>1 N N m 1 m |                           | Kayıtlı          |                                   |
| s/Farabi/Dnm.D.K.<br>vıt İntibak (Otomatik) |                                                                                                    |                       |                                                                                |                                                                                      |                                              |                                          |         | <u>ч</u> ,           | 5-1/1   |                  | 1 N W & U        |                           |                  |                                   |
| ademik Bilgiler 🛛 🗧                         |                                                                                                    |                       |                                                                                |                                                                                      |                                              |                                          |         |                      |         |                  |                  |                           |                  | 🕑 Kontrol Et                      |
| demik İşlemler 🛛 🛛 🕹                        | Öğrenci Kesinleştirme                                                                                           | Durumu : Kesinleştiri | ilmedi !                                                                       |                                                                                      |                                              |                                          |         |                      |         |                  | Danışman Ona     | ay Durumu : Onaylanmadı ! |                  |                                   |
| ansüstü Ek İşlemler 🛛 🕹                     | Seçilen Dersler                                                                                                 |                       |                                                                                |                                                                                      |                                              |                                          |         |                      |         |                  |                  |                           |                  |                                   |
| zırlık Bilgileri 🛛 🗧                        | Şb. Ders Ko                                                                                                    | du                    | Ders Adı                                                                       |                                                                                      |                                              | Z/S T+U                                  | Kn      | d AKTS               | Snf     | Alış             | Açma Nedeni      | Grup Kod                  |                  |                                   |
| er 🏾 🗧                                      | 4 MATH 1                                                                                                    | 101                   | ANALITIK MUHA                                                                  | KEME                                                                                 |                                              | Z 2+2                                    | 3       | 6                    | 1       | Zorunlu          | Dnm.             |                           | & Saydır         | <ol> <li>Diğer Bilgi</li> </ol>   |
|                                             | 4 MATH 1                                                                                                    | 131                   | ANALİZ I                                                                       |                                                                                      |                                              | Z 3+2                                    | 4       | 7                    | 1       | Zorunlu          | Dnm.             |                           | & Saydır         | <ol> <li>Diğer Bilgi</li> </ol>   |
|                                             | 5 PHYS 11                                                                                                    | 21                    | FİZİK I                                                                        |                                                                                      |                                              | Z 3+2                                    | 4       | 7                    | 1       | Zorunlu          | Dnm.             |                           | 🔗 Saydır         | <ol> <li>Diğer Bilg</li> </ol>    |
|                                             | 5 SE 1115                                                                                                    |                       | PROGRAMLAMA                                                                    | YA GİRİŞ                                                                             |                                              | Z 2+2                                    | 3       | 6                    | 1       | Zorunlu          | Dnm.             |                           | 🔗 Saydır         | <ol> <li>Diğer Bilgi</li> </ol>   |
|                                             | 30 SOFL 11                                                                                                    | 01                    | AKADEMİK İNGİ                                                                  | LİZCE I                                                                              |                                              | Z 4+0                                    | 4       | 4                    | 1       | Zorunlu          | Dnm.             |                           | 🔗 Saydır         | <ol> <li>Diğer Bilgi</li> </ol>   |
|                                             |                                                                                                    |                       |                                                                                |                                                                                      |                                              |                                          |         | - <del>-</del> -     | 5 - 1/1 | 1 ~ KK k         | 1 и ия 🗗 🖸       |                           |                  |                                   |

Bu mesaj müfredatınızda bulunan dersler için genel bir uyarı mesajıdır. Eğitim ücretinizi ödemiş iseniz ekrana gelen mesajdaki tamam butonuna basarak ders kaydınızı tamamlayabilirsiniz. Almadığınız zorunlu ders veya dersler mevcut ise danışman hocanız rehberliğinde ders kaydınızı tamamlayabilirsiniz. Ders kaydınızı yine de kesinleştiremiyorsanız; son bölümdeki <mark>UYARI</mark> kısmındaki gerekçeyi dikkate alarak ders kaydınızı revize etmeniz gerekmektedir.

|                   |  | Öğrenci Rehber                |                                                                                                    |                                                                                    |                                                         |                                   |     |  |
|-------------------|--|-------------------------------|----------------------------------------------------------------------------------------------------|------------------------------------------------------------------------------------|---------------------------------------------------------|-----------------------------------|-----|--|
|                   |  | 📄 Öğrenci İşlemleri           |                                                                                                    |                                                                                    |                                                         |                                   |     |  |
|                   |  |                               |                                                                                                    | ALGORÎTMA ANALÎZÎ VE TASARIMI                                                      | Z 3 6 2                                                 |                                   | ^   |  |
|                   |  |                               | 110 TURK 1110                                                                                                    | TÜRK DİLİ I                                                                        | Z 2 2 2                                                 |                                   |     |  |
| 2                 |  |                               | + UFND 7010                                                                                                    | SOSYAL SORUMLULUK                                                                  | Z 1 1 2                                                 |                                   |     |  |
| -                 |  | 网目的                           | UNV. COMP 1[1-10]                                                                                                    | 8. DÖNEM ÜNIVERSITE SEÇMELİ DERSLERİ                                               | S 3 5 2                                                 |                                   |     |  |
| anan persenta a   |  |                               |                                                                                                    | 8 - 1/1                                                                            | 1 ~ KX KI DI DDI 551 1D                                 |                                   |     |  |
|                   |  |                               | Onceki dönemlerde bazi zorunlu dersler alinmadi :,COMP 2213,MATH 1131,MATH 2240,COMP 3315,ECON 3300,SE 2222,MATH 1101,SE 1105,UFND 6120 HIST 1110 ISC 9110 TUPK 1110 UEND 7010 SOFI 1101 SE 2228 PHYS 1121 COMP 3317 Bazi zorunlu dersler alinmadi : COMP 2213 MATH |                                                                                    |                                                         |                                   |     |  |
| and Think Conc.   |  | MÜHENDİSLİK FAK.              | 1131,MATH 2240,COMP 3                                                                                                    | 315,ECON 3300,SE 2222,MATH 1101,SE 1105                                            | UFND 6120,HIST 1110,ISG 9110,TU                         | JRK 1110,UFND 7010,ENGR 4400,SOFL |     |  |
|                   |  | BİLGİSAYAR MÜHENDİSLİĞİ       | GISAYAR MÜHENDİSLİĞİ 1101,SE 2228,PHYS 1121,COMP 3317UYARI:COMP 4811-> Almanız Gereken Ön Koşullu Ders Kodlan:ISG 9110 veya UFND 091                                                                                                    |                                                                                    |                                                         |                                   |     |  |
| na fin Debetering |  | Genel Bilgiler                | Tekrar Edilmesi Gereken<br>(2013-2014 Güz) EENG 111                                                                                                    | PERSTER FIZIK I 2.7                                                                | 🗙 leri Tarafınd                                         | dan Yapılmıştır                   |     |  |
|                   |  | Aldia Dersler                 | (2013-2014 Güz) MATH 111<br>(2013-2014 Güz) STAT 200                                                                                                    | ANALIZ I 2.<br>ISTATISTIKS                                                         | ştirme Işler                                            | mi Yapabilirsiniz                 |     |  |
| Atlatima Eşkemker |  | Not Listesi                   | (2013-2014 Guz) MATH 213                                                                                                    |                                                                                    |                                                         |                                   |     |  |
|                   |  | Ders Kayd) mt                 | Secilen Dersler                                                                                                    | Önceki dönemlerde bazı zorunlu d                                                   | ersler alınmadı : COMP                                  | sylanmadi: !                      |     |  |
| ı Danşmun Abırı   |  | Tüm Ders Kayıt Düzenle        | Şb. Ders Kodu Ders                                                                                                    | 2213,MATH 1131,MATH 2240,COM<br>2222,MATH 1101,SE 1105,UFND 6120,                  | P 3315,ECON 3300,SE<br>HIST 1110,ISG 9110,TURK Grup Kod | d                                 |     |  |
|                   |  | Müfredat Dersleri             | 1 COMP 4811 STAT                                                                                                    | 1110,UFND 7010,SOFL 1101,SE 2228,PF                                                | HYS 1121,COMP 3317 Bazi                                 | 🔗 Saydır. 🕚 🕕 Diğer Bilgiler      |     |  |
| i Müfredat Atamı  |  | Erasmus/Farabi/YG/DG Bil.     | 2 EEE 2274 ELEM                                                                                                    | TRONIĞIN TEI 2240, COMP 3315, ECON 3300, SE                                        | 2222.MATH 1101.SE                                       | 🔗 Saydır 🕕 Diğer Bilgiler         |     |  |
|                   |  | Erasmus/Farabi/Drim.D.K.      |                                                                                                    | 1105, UFND 6120, HIST 1110, ISG 9110, TU<br>4400, SOFL 1101, SE 2228, PHYS 1121, C | RK 1110, UFND 7010, ENGR                                |                                   |     |  |
|                   |  | Ders Kayıt Intibak (Otomatik) | Toplam Kredi : 4 AKTS : 6/32 Orta                                                                                                    | lamaniz 2.00 a 4811-> Almaniz Gereken Ön Koşullu I                                 | Ders Kodlar: ISG 9110 veya 🔹 1                          |                                   |     |  |
|                   |  | Akademik İşlemler             |                                                                                                    | UPND 091                                                                           |                                                         |                                   |     |  |
|                   |  | Lisansüstü Ek İşlemler        | -                                                                                                    | Tamam                                                                              |                                                         |                                   |     |  |
|                   |  | 🚊 Hazırlık Bilgileri          | Z: Zorunlu S: Seçmeli                                                                                                    |                                                                                    |                                                         | ×                                 |     |  |
|                   |  | 🔛 Diğer                       | kırmızı kenkli bersien 2 çıkanıan bersienn Danişman Onayı ile Kesinleşen bersierdir<br>A Derse ait ön koşul veya açıklama varsa görüntülenir. Ders listesinde, bu simge tiklanarak açıklamalar görüntülenebilir.                                                    |                                                                                    |                                                         |                                   |     |  |
|                   |  |                               |                                                                                                    |                                                                                    |                                                         |                                   |     |  |
|                   |  |                               |                                                                                                    |                                                                                    |                                                         |                                   |     |  |
|                   |  |                               |                                                                                                    |                                                                                    |                                                         |                                   | × . |  |